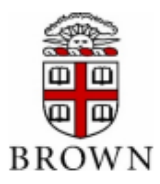

# Contents

User Access and Onboarding

- Student Access
- Student Onboarding
- Authorized User Access

Student Account Activity and Statements Electronic Refunds

Payments

- Setup Payment Profile and Saved Payment Method
- Make an Electronic Check Payment
- Make a Credit Card Payment

Installment Payment Plan (IPP)

- IPP Enrollment
- IPP Down Payment or Advance Payment
- Pay IPP in Full
- IPP Returned Payments
- IPP Recalculation

# **User Access and Onboarding**

Students automatically have access to their online student account. Students may choose to grant Authorized User access to family members in order to view and pay their student account.

## **Student Access**

- Students automatically have access to the Student Account Payment System. Students login by visiting
  payment.brown.edu. Select the Student Access button; then enter your Brown credentials (Username
  and Password).
- If students wish to grant access to others, the student must initiate the Authorized User setup (see details under Authorized Users).

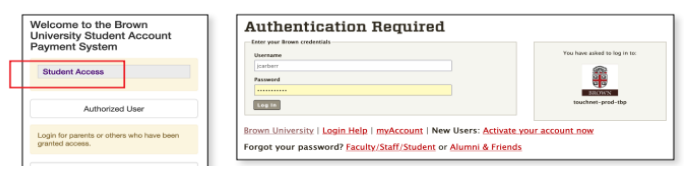

# Student Onboarding

When a student logs in, the User Onboarding Consents and Agreements are displayed. Students make desired selections on each page.

Paperless 1098-T allows a student to choose to receive their tax form electronically versus receiving a
paper tax form in the mail (Consent or Do Not Consent).

| User (  | Onboarding                                                                                                    |                                                                                         |                                              |                                                                                                    |                                                       |
|---------|----------------------------------------------------------------------------------------------------|-----------------------------------------------------------------------------------------|----------------------------------------------|----------------------------------------------------------------------------------------------------|-------------------------------------------------------|
| Consent | s and Agreements                                                                                                    |                                                                                         |                                              |                                                                                                    | Consent 1 out of 1                                    |
|         | Paperless 1996-109<br>Paperless 1996-109<br>Paperl | tion<br>electronically<br>n electronic<br>ay also con<br>ersity will be<br>quested if t | must pr<br>ally for e<br>mailing<br>ne Unive | ovide his/her consent ele<br>ach term you attend Brow<br>your authorized user to vi<br>a paper copy of the 2012<br>sity does not print future | ctronically.<br>m<br>ew your<br>1098-T<br>year 1098-T |
|         | forms.                                                                                                    | Print                                                                                   | Skip                                         | I Do Not Consent Acc                                                                                                    | ept Consent                                           |

- Add an Authorized User allows a student to designate family members to access their student account online. Enter the family member's email address, then select Yes or No for each level of access.
- Important Your Authorized User will receive email instructions with time sensitive actions that must be taken in order to complete their setup. Please notify your Authorized User to watch for this email and take prompt action.

| Jser Onboarding                                                                                                    |                                                                                                    |                                                                         |
|----------------------------------------------------------------------------------------------------|----------------------------------------------------------------------------------------------------|-------------------------------------------------------------------------|
| Add an Authorized User                                                                                                    |                                                                                                    |                                                                         |
| You can give others (parents, employers, etc.) the ability to access your account information. In co<br>1974 (FERPA), your student financial records may not be shared with a third party without your wr<br>Adding an authorized user is your written consent that an individual may view your account infor<br>authorized users DO NOT have access to your stored payment methods, academic records, or oth | mpliance with the Family Ed<br>itten consent.<br>nation and make payments<br>er personal information. | ucational Rights and Privacy Act of<br>on your behalf. Please note that |
| Email address of the authorized user                                                                                                    |                                                                                                    |                                                                         |
| Would you like to allow this person to view your billing statement and account activity?<br>Would you like to allow this person to view your 1098-T tax statement?<br>Would you like to allow this person to review your pyment history and account activity?<br>Would you like to allow this person to review your pyment plan communications?                                                               | <ul> <li>Yes</li> <li>Yes</li> <li>Yes</li> <li>Yes</li> <li>Yes</li> </ul>                           | 0 No<br>0 No<br>0 No<br>0 No                                            |
| ould you like to allow this person to receive your payment plan communications?                                                                                                    | Yes                                                                                                   | O No                                                                    |

 If a student has chosen to add an Authorized User, a separate Agreement window will be displayed. Click the "I Agree" checkbox and click "Continue". (Or click Add Another Authorized User if you wish to add more than one user)

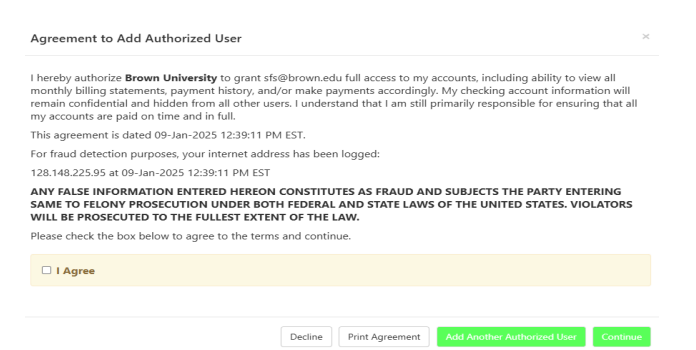

 Add a Payment Method. This allows students and authorized users to save an Electronic Check (checking or savings account) payment method. Make a selection from the "Select Method" dropdown box.

| ser Onboai                                          | ding                                                                                                    |
|-----------------------------------------------------|----------------------------------------------------------------------------------------------------|
|                                                     | Add a Payment Method                                                                                                    |
| Thank you. We have sen<br>in using the e-mail addr  | t an e-mail to sfs@brown.edu with instructions on how to log in and view your billing and payment plan information. This person will lo<br>ess you provided. |
|                                                     |                                                                                                    |
| Select a payment metho<br>for direct deposit of you | d and securely save the account information for future use. When you add a bank account as a saved payment method, you can select i<br>r refunds.            |

• Enter the account details, enter an account nickname in the "Save payment method as" box. The option is also presented to set this as the preferred payment method. You may wish to use this same account to receive electronic refunds of overpayments. If you have not yet set up a Refund Method, you will need to complete that setup separately. Click Continue

| Jser Onboarding                                                                                                    | 3                                                                                                    | _                                                                                                    |
|----------------------------------------------------------------------------------------------------|----------------------------------------------------------------------------------------------------|----------------------------------------------------------------------------------------------------|
|                                                                                                    | Add a Pa                                                                                                    | yment Method                                                                                                    |
| Select a payment method and second<br>for direct deposit of your refunds.                                                                                                    | urely save the account information for futur                                                                                                    | re use. When you add a bank account as a saved payment method, you can select it                                                                                                    |
| Method                                                                                                    | Electronic Check (checking/savings)                                                                                                    | ✓ Select                                                                                                    |
| Account Information * Indicates required fields                                                                                                    |                                                                                                    | *Save payment method as:<br>(example My Checking)                                                                                                    |
| You can use any personal checking<br>Do not enter other accounts, such<br>cards, home equity, or traveler's ch<br>Do not enter debit card numbers,<br>number and bank account number | g or savings account.<br>as corporate account numbers, credit<br>hecks.<br>Instead, enter the complete routing<br>r as found on a personal check. | <ul> <li>Set as your preferred payment method. You can choose a different<br/>payment method prior to submitting any payment.</li> <li>Refund Options</li> <li>You must enroll in multi-factor authentication to save this as a Refund Method<br/>Please proceed to Security Settings in My Profile to enroll.</li> </ul> |
| Name on account:                                                                                                    |                                                                                                    |                                                                                                    |
| Account type:                                                                                                    | Select account type                                                                                                    | 0                                                                                                    |
| *Routing number: (Example)                                                                                                    |                                                                                                    |                                                                                                    |
| *Bank account number:                                                                                                    |                                                                                                    |                                                                                                    |
| Confirm account number:                                                                                                    |                                                                                                    |                                                                                                    |

- The ACH Payment Agreement window is displayed. Click the "I Agree" checkbox and click Continue.
- The User Onboarding process is completed and the Home Page is displayed. If any section of the User Onboarding process is skipped, that section will be displayed the next time a student logs in.

## Authorized User Access

Students may choose to grant family members with Authorized User access in order to view and manage their student account online.

• If a student did not set up Authorized Users during the Onboarding Process (or wishes to add additional family members), they may add Authorized Users by selecting the My Profile tab from the Home Page and then selecting Authorized Users.

|   | BROWN        |                                                                                   |                                     |               |         |        |
|---|--------------|-----------------------------------------------------------------------------------|-------------------------------------|---------------|---------|--------|
| A | My Account - |                                                                                   | Make Payment                        | Payment Plans | Refunds | Help - |
|   |              | Authorized U<br>Personal Prof<br>Payment Prof<br>Security Setti<br>Electronic Ref | sers<br>ile<br>ile<br>ings<br>iunds |               |         |        |

• Select Add Authorized User, enter the email address of the authorized user, select Yes or No on each line to indicate access levels, then select Continue.

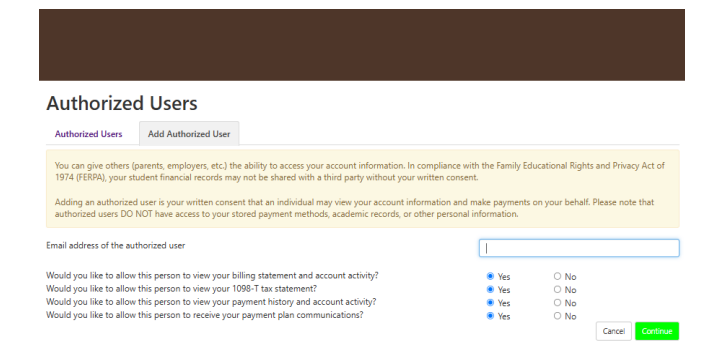

• The Agreement to add Authorized User page is displayed. Select the "I agree" checkbox and select Continue. An email is sent to the Authorized User's email address.

| Agreement to Add Authorized User                                                                                                    |                                                                                                    |
|----------------------------------------------------------------------------------------------------|----------------------------------------------------------------------------------------------------|
| I hereby authorize <b>Brown University</b> to grant bursar@brown.edu full a<br>monthly billing statements, payment history, and/or make payments ac<br>remain confidential and hidden from all other users. I understand that I<br>my accounts are paid on time and in full. | ccess to my accounts, including ability to view all<br>cordingly. My checking account information will<br>am still primarily responsible for ensuring that all |
| This agreement is dated 13-Feb-2025 7:10:49 PM EST.                                                                                                    |                                                                                                    |
| For fraud detection purposes, your internet address has been logged:                                                                                                    |                                                                                                    |
| 128.148.225.188 at 13-Feb-2025 7:10:49 PM EST                                                                                                    |                                                                                                    |
| ANY FALSE INFORMATION ENTERED HEREON CONSTITUTES AS FR<br>SAME TO FELONY PROSECUTION UNDER BOTH FEDERAL AND STAT<br>WILL BE PROSECUTED TO THE FULLEST EXTENT OF THE LAW.                                                                                                    | AUD AND SUBJECTS THE PARTY ENTERING<br>TE LAWS OF THE UNITED STATES. VIOLATORS                                                                                 |
| Please check the box below to agree to the terms and continue.                                                                                                    |                                                                                                    |
| □ I Agree                                                                                                    |                                                                                                    |
|                                                                                                    |                                                                                                    |
|                                                                                                    |                                                                                                    |

Important - Your Authorized User will receive an email with a temporary password to access the system. Temporary passwords expire within a few days. We recommend that Authorized Users login and change their password as soon as possible. Please notify your Authorized User to watch for this email and take prompt action. If the email has not been received within 5 minutes, we recommend checking the spam/junk folder in their email box.

#### **Authorized User login**

• Access <u>https://payment.brown.edu</u> and select Authorized User. Enter your email address, full name, and reset the password. If you have been setup as an Authorized User for multiple students, those accounts will all be linked/viewable when you login.

| Welcome to the Brown<br>University Student Account<br>Payment System |
|----------------------------------------------------------------------|
| Student Access                                                       |
| Authorized User                                                      |
| Login for patents or others who have been granted access.            |

#### Trouble accessing the account?

- 1. Ensure that your student has completed the required Authorized User setup above.
- 2. If you have not received your temporary password by email, confirm which email address the student entered during setup and check that email's inbox and junk/spam folders.
- If you are having trouble with your password, our teams can validate setup and resend your password. Authorized Users of UG, GR, or MD students contact <u>sfs@brown.edu</u> for help. Authorized Users of Precollege students contact <u>precollege@brown.edu</u>.

# **Student Account Activity and Statements**

- The Account Activity page lists all charges and credits on the student account and is the most current reflection of the student account balance. The Statements are a snapshot in time of the charges and credits that occurred within a specific time period.
- To View the Account Activity, navigate to the Home Page, select the My Account tab, then select Account Activity. The Account Activity is grouped by semester. Select the > icon next to each semester to expand the detail. The detail may be printed or exported to Excel or PDF.

| Account A          | Activity              |               | Expand All Print Excel PDF |
|--------------------|-----------------------|---------------|----------------------------|
| Filter activity by | Full account activity | View Activity |                            |
| Student Accou      | unt Balance           |               | \$0.00                     |
| > Spring 20        | 25                    |               | \$0.00                     |
| > Fall 2024        |                       |               | \$0.00                     |
| > Spring 20        | 24                    |               | \$0.00                     |
| > Fall 2023        |                       |               | \$0.00                     |

• Sample Account Activity detail

| itudent Account Balance       |         |          |                          |                | \$0.0            |
|-------------------------------|---------|----------|--------------------------|----------------|------------------|
| ✤ Spring 2025                 |         |          |                          |                | \$0.00           |
| Print Excel PDF               |         |          |                          |                |                  |
| Account Activity              |         |          |                          |                |                  |
|                               |         |          |                          | Search:        |                  |
| Description 1                 | Code ↓↑ | Date↓₹   | Charges 🕸                | Credits/An     | icipated Credits |
| ACH Payment                   | 2001    | 2/13/25  |                          |                | \$72.00          |
| ACH Payment                   | 2001    | 2/13/25  |                          |                | \$36.00          |
| ACH Payment                   | 2001    | 2/13/25  |                          |                | \$75.00          |
| Payment Plan setup fee        | IPPS    | 2/13/25  | \$75.00                  |                |                  |
| Fed Direct Unsub Loan         | FG18    | 1/19/25  |                          |                | \$10,142.00      |
| RISLA Student Loan            | FL11    | 1/13/25  |                          |                | \$9,362.00       |
| Graduate Tuition - Physics    | TGPH    | 11/18/24 | \$18,944.00              |                |                  |
| Graduate Recreation Fee       | RFGR    | 11/18/24 | \$45.00                  |                |                  |
| Health Services Fee           | HSFE    | 11/18/24 | \$583.00                 |                |                  |
| Graduate Student Activity Fee | AFGR    | 11/18/24 | \$40.00                  |                |                  |
|                               |         |          |                          | Total Charges: | \$19,687.00      |
|                               |         |          | Total Credits/Antici     | pated Credits: | \$19,687.00      |
|                               |         |          |                          | Term Balance:  | \$0.00           |
|                               |         |          | Term Balance Including E | Estimated Aid: | \$0.00           |

 To view a Statement, navigate to the Home Page, select My Account, then select Statements. To open a Statement, select the View button to the right of that Statement. (We recommend Chrome or Firefox browsers and Adobe Acrobat v8 or higher; be sure to disable pop-up blockers).

| Statement                 | 5                              |                             |             |                           |
|---------------------------|--------------------------------|-----------------------------|-------------|---------------------------|
| Click the buttor          | n to view your current account | t balance and details.      |             | Print real time statement |
| Billing Statements        | 1098-T Tax Statements          | Generated Statement History |             |                           |
|                           |                                |                             |             | Search:                   |
| Statement Date ↓          |                                | Due Date                    | Amount ⊥1   | Action                    |
| 2/7/25                    |                                | 3/21/25                     | \$108.00    | View                      |
| 5/29/24                   |                                | 8/1/24                      | \$24,392.00 | View                      |
| Showing 1 to 2 of 2 entri | ies                            |                             |             |                           |
|                           |                                |                             |             |                           |

• To generate and print a statement in real time, select the Print real time statement button, then select the semester in the dropdown box, select Submit. The generated statement will be displayed and may be printed

| Statements               |                         |                             |          |                   |                           |               |
|--------------------------|-------------------------|-----------------------------|----------|-------------------|---------------------------|---------------|
| Click the button to view | your current account ba | lance and details.          |          |                   | Print real time statement |               |
| Billing Statements 1098  | -T Tax Statements       | Generated Statement History |          | Select School Ter | m                         | ×             |
| 5                        |                         |                             |          | Term:             | Spring 2025               | ~             |
| Statement Date ↓F        |                         | Due Date                    | Amount 🎼 |                   |                           | Cancel Submit |
| 2/7/25                   |                         | 3/21/25                     | \$108.00 |                   |                           |               |

# **Electronic Refunds (Students only)**

#### Important Notes -

- Only students have access to set up an electronic refund account.
- Two-Step Verification setup must be completed before beginning the eRefund set up process.

- Students receiving federal financial aid should complete the Title IV authorization form in <u>Banner Self Service</u> to designate how those funds are applied to their charges.

• To setup Two-Step Verification - From the Home Page select My Profile, then select Security Settings.

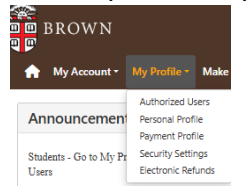

 Select a primary verification method. A passcode will be sent to the selected verification method. My Profile

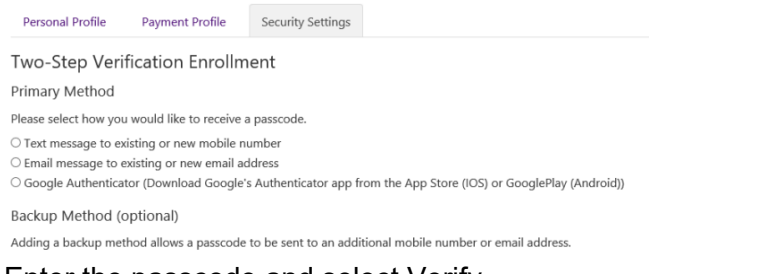

• Enter the passcode and select Verify

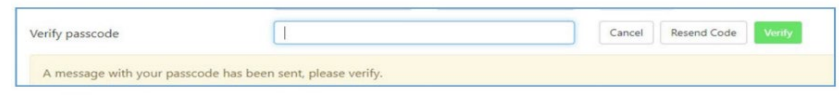

 Once the Two-Step verification is completed, navigate back to the Home Page and select My Profile, then select Electronic Refunds. Select Set Up Account.

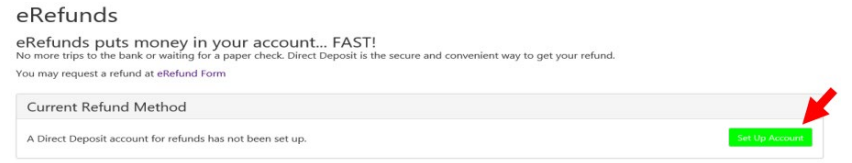

- Enter your bank account details and select Save the Payment Method. (Must be a U.S. personal checking or savings account. Cannot use a debit card.) Optional select the "Set as your preferred payment method" if you wish to use this same account for making or scheduling future payments.
- Complete the authorization form, select I Agree, then select Save.
- Once the setup is complete, students must submit a refund request form to Student Financial Services.

# **Payments**

### Setup Payment Profile and Saved Payment Method

Setting up a Payment Profile allows users to designate a U.S. personal checking or savings account as a "Saved Payment Method". Business accounts, money market accounts, and credit or debit cards cannot be

used as a Saved Payment Method. The Payment Profile is only accessible to the individual user who created it. A student cannot see or access a payment profile that was created by an authorized user.

• From the Home Page, select My Profile, then select Payment Profile

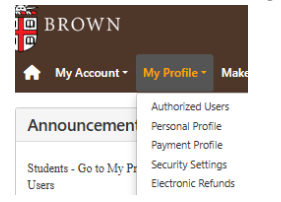

• In the Method dropdown box, select Electronic Check (checking/savings), click Select

| lethod | Select Method | ✓ Select |
|--------|---------------|----------|
|        |               |          |
|        |               |          |

- Enter the payment method details, then enter a nickname for the saved payment method.
  - Optional users may choose to select the checkbox to "Set as preferred payment method"
  - Optional Students will also see Refund Options (authorized users will not see this option). To use this bank account to receive electronic refunds, select Send Code. Once received, enter the code.
- Select Continue, then agree to the ACH Payment Agreement popup

| Vathed                                                                                                    | Electronic Check (checking (swings)                                                                                | Colort                                                                                                    |
|----------------------------------------------------------------------------------------------------|----------------------------------------------------------------------------------------------------|----------------------------------------------------------------------------------------------------|
| vietnou                                                                                                    | Electronic cricck (criccking/savings)                                                                              |                                                                                                    |
| Account Information                                                                                                    |                                                                                                    | *Save payment method as:<br>(example My Checking)                                                                                                    |
| You can use any personal checking or s<br>Do not enter other accounts, such as co<br>cards, home equity, or traveler's checks<br>Do not enter debit card numbers. Inste<br>number and bank account number as f | avings account.<br>irporate account numbers, credit<br>ad, enter the complete routing<br>ound on a personal check. | <ul> <li>Set as your preferred payment method. You can choose a different payment method prior to submitting any payment.</li> <li>Refund Options</li> <li>A passcode will be sent to you for multi-factor authentication. Please enter the passcode to save this refund method.</li> </ul> |
| Name on account:                                                                                                    |                                                                                                    | Send Code                                                                                                    |
| Account type:                                                                                                    | Select account type 🗸                                                                                              |                                                                                                    |
| Routing number: (Example)                                                                                                    |                                                                                                    |                                                                                                    |
| Bank account number:                                                                                                    |                                                                                                    |                                                                                                    |
| Confirm account number:                                                                                                    |                                                                                                    |                                                                                                    |
|                                                                                                    |                                                                                                    | Cancel Continue                                                                                                    |
|                                                                                                    |                                                                                                    |                                                                                                    |

• The ACH Payment Agreement page is displayed. Select I Agree, then select Continue.

#### Important Notes:

- Saved Payment Methods cannot be edited once they are saved. In order to set a new saved payment method, repeat the steps above and then remove the previously saved payment method.
- If the Saved Payment Method associated with an Installment Payment Plan must be changed, then EACH scheduled installment payment must be updated individually.

### Make an Electronic Check Payment

- From the Home Page, select the Make Payments tab at the top.
- Select the payment date (can be today or a future date); select Current Account Balance (there will be an option to input the desired payment amount) or select Pay By Term.

| nt Plans Refunds Help -    |        |                                                     |               |        |
|----------------------------|--------|-----------------------------------------------------|---------------|--------|
| Account Paymer             | nt     |                                                     |               |        |
| Amount                     | Method | Confirmation                                        | Receipt       |        |
| Payment Date: 1/13/25      | 曲      |                                                     |               |        |
| Select Payment Option      |        |                                                     |               |        |
| Current Account Balance    |        | O Pay By Term<br>Select which semester terms to pay |               |        |
|                            |        |                                                     |               |        |
| Personal Note              |        |                                                     |               |        |
| Enter a brief payment note |        |                                                     |               |        |
|                            | ß      |                                                     | Payment Total | \$0.00 |
|                            |        |                                                     | ruyment total | \$0.00 |

• Enter the desired payment amount and click Add. The Payment Total at the bottom will display the selected payment amount. Click Continue

| Amount                                                                                            | Method                                               | Confirmation                                       | Receipt     |
|---------------------------------------------------------------------------------------------------|------------------------------------------------------|----------------------------------------------------|-------------|
| Payment Date: 1/13/25                                                                             |                                                      |                                                    |             |
| elect Payment Option                                                                              |                                                      |                                                    |             |
| Current Account Balance<br>\$108.00                                                               |                                                      | Pay By Term     Select which semester terms to pay |             |
| Current Account Balance<br>nter payment amount and click 'Add' to in<br>tudent Account   \$108.00 | e<br>uclude in the payment total.<br>\$ 42.00 Remove |                                                    |             |
| Personal Note<br>hter a brief payment note                                                        |                                                      |                                                    |             |
|                                                                                                   |                                                      |                                                    |             |
|                                                                                                   |                                                      | //                                                 | unt) \$42.0 |

- **NOTE:** If a preferred payment method has previously been saved, that payment method will automatically be selected and the ACH Payment Agreement page will be displayed.
  - To pay using the Saved Payment Method account, select I Agree and select Continue. Then review the transaction details and select Submit Payment. A receipt page will be displayed and the payment process is complete.
  - To pay using a different payment method, select Cancel to close the ACH Payment Agreement page and return to the Account Payment page. Then complete the steps below.
- In the Method dropdown box, select Electronic Check, then select Continue.

| int Plans Refunds Help *   |                                                              |                                                        |                               |
|----------------------------|--------------------------------------------------------------|--------------------------------------------------------|-------------------------------|
| Account Pay                | ment                                                         |                                                        |                               |
| Amount                     | Method                                                       | Confirmation                                           | Receipt                       |
| Amount:                    | \$42.00                                                      | * 0                                                    | ndicates required information |
| Method:*                   | Select Method ~                                              |                                                        | Back Cancel Continue          |
| *Card payments are handled | Credit Card via PayPath<br>Saved Payment Methods             | 1-refundable service fee will be added to your payment |                               |
| Electronic Check - Payment | Other Payment Methods<br>Electronic Check (checking/savings) | ccount.                                                |                               |

- The Account Payment page will be displayed. Enter the account details for your U.S. personal checking or savings account.
  - Optional users may choose to select the checkbox to "Set as preferred payment method"
  - Optional Students will also see Refund Options (authorized users will not see this option). To use this bank account to receive electronic refunds, select Send Code. Once received, enter the code.

#### o Select Continue

| Amount                                                                                                    | Meth                                                                                                    | hod                | Confirmation                                                                                                    | Receipt                                                                                                    |
|----------------------------------------------------------------------------------------------------|----------------------------------------------------------------------------------------------------|--------------------|----------------------------------------------------------------------------------------------------|----------------------------------------------------------------------------------------------------|
|                                                                                                    |                                                                                                    |                    |                                                                                                    | * Indicates required informa                                                                                                    |
| Amount:<br>Method:*                                                                                                    | §7.00<br>Electronic Check (checking/savings)                                                              | ~                  |                                                                                                    |                                                                                                    |
| Account Informa                                                                                                    | tion                                                                                                    |                    | Option to Save                                                                                                    |                                                                                                    |
| * Indicates required fields                                                                                                    |                                                                                                    |                    | Save this payment method for                                                                                                    | future use                                                                                                    |
| Do not enter other acco<br>cards, home equity, or t                                                                                                    | unts, such as corporate account num<br>raveler's checks.                                                  | bers, credit       | (example My Checking)                                                                                                    |                                                                                                    |
| Do not enter debit card<br>number and bank accou                                                                                                    | numbers. Instead, enter the complet<br>int number as found on a personal cl                               | e routing<br>neck. | <ul> <li>Set as your preferred payme<br/>payment method prior to su<br/>Refund Options</li> </ul>                                                             | nt method. You can choose a different<br>bmitting any payment.<br>thentication to save this as a Refund Meth                                  |
| Do not enter debit card<br>number and bank accou<br>'Name on account:<br>'Account type:                                                                          | numbers. Instead, enter the complet<br>int number as found on a personal cl                               | e routing<br>seck. | Set as your preferred payme<br>payment method prior to su<br>Refund Options You must enroll in multi-factor ac<br>Please proceed to Security Settin           | nt method. You can choose a different<br>bmitting any payment.<br>Ithentication to save this as a Refund Metho<br>gs in My Profile to enroll. |
| Do not enter debit card<br>number and bank accou<br>"Name on account:<br>"Account type:<br>"Routing number: (Examp                                               | numbers. Instead, enter the complet<br>int number as found on a personal cl<br>Select account type<br>le) | e routing<br>neck. | Set as your preferred payme<br>payment method prior to su<br>Refund Options<br>You must enroll in multi-factor au<br>Please proceed to Security Settin        | nt method. You can choose a different<br>bmitting any payment.<br>athentication to save this as a Refund Methi<br>gs in My Profile to enroll. |
| Do not enter debit card<br>number and bank acco<br>"Name on account:<br>"Account type:<br>"Routing number: (Exampl<br>"Bank account number:                      | numbers. Instead, enter the complet<br>int number as found on a personal cl<br>Select account type        | e routing<br>teck. | Set as your preferred payme<br>payment method prior to su<br>Refund Options You must enroll in multi-factor at<br>Please proceed to Security Settin           | nt method. You can choose a different<br>bmitting any payment.<br>sthentication to save this as a Refund Metho<br>gs in My Profile to enroll. |
| Do not enter debit card<br>number and bank acco<br>Name on account:<br>Account type:<br>Routing number: (Examp)<br>Bank account number<br>Confirm account number | numbers. Instead, enter the complet<br>int number as found on a personal ct<br>Select account type<br>(e) | e routing<br>seck. | Set as your preferred payme<br>payment method prior to su<br><b>Refund Options</b><br>You must enroll in multi-factor ac<br>Please proceed to Security Settin | nt method. You can choose a different<br>biniting any payment.<br>sthenciation to save this as a Befund Meth<br>gs in My Profile to enroll.   |

- The ACH Payment Agreement page is displayed. Select I Agree, then select Continue.
- Review the transaction details, then select Submit Payment.
- A receipt page will be displayed and the payment process is complete.

### Make a Credit Card Payment

Important Notes

- Please read the service fee information closely as the service fee is not refundable in any circumstance.
- Be sure to continue through to the Receipt Screen to ensure that your payment is fully completed.
- To make a payment, click the Make Payment tab at the top.
- Select the payment date (can be today or a future date); click Current Account Balance (there will be an option to input the desired payment amount) or select Pay By Term.

| ent Plans Refunds | Help *    |        |                                                     |               | 1      |
|-------------------|-----------|--------|-----------------------------------------------------|---------------|--------|
| Account I         | Payment   |        |                                                     |               |        |
| Amo               | unt       | Method | Confirmation                                        | Receipt       |        |
| Payment Date:     | 1/13/25   |        |                                                     |               |        |
| Select Paymer     | nt Option |        |                                                     |               |        |
| Current Account   | t Balance |        | O Pay By Term<br>Select which semester terms to pay |               |        |
|                   |           |        |                                                     |               |        |
| Personal Note     |           |        |                                                     |               |        |
|                   | nore      |        |                                                     |               |        |
|                   |           |        |                                                     | Payment Total | \$0.00 |
|                   |           |        |                                                     |               |        |

• Enter the desired payment amount and click Add. The Payment Total at the bottom will display the selected payment amount. Click Continue

| Amount                                                  | Method                                                             | Confirmation                                            | Receipt |
|---------------------------------------------------------|--------------------------------------------------------------------|---------------------------------------------------------|---------|
| Payment Date: 1/13/25                                   | #                                                                  |                                                         |         |
| Select Payment Option  Current Account Balance  S108.00 |                                                                    | O Pay By Term<br>Select which semester terms to pay     |         |
| Current Account Balance                                 | de in the payment total.           \$         42.00         Remove | 1                                                       |         |
|                                                         |                                                                    |                                                         |         |
| Personal Note<br>inter a brief payment note             |                                                                    |                                                         |         |
|                                                         |                                                                    |                                                         | 643.00  |
|                                                         |                                                                    | Current Account Balance (Student Account) Payment Total | \$42.00 |

- NOTE: If a preferred payment method has previously been saved, that payment method will automatically be selected and the ACH Payment Agreement page will be displayed. To pay using a different payment method, select Cancel to close the ACH Payment Agreement page and return to the Account Payment page. Then complete the steps below.
- Select the Credit Card via PayPath payment method, then select Continue. A non-refundable service fee is applied to all card payments.

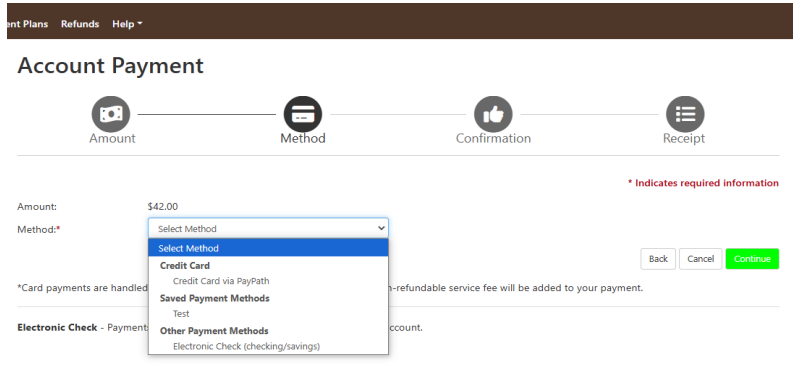

• The Account Payment page will be displayed. Select Continue to PayPath.

| Account Payr                  | nent                             |                          |                                                      |         |
|-------------------------------|----------------------------------|--------------------------|------------------------------------------------------|---------|
| -                             |                                  |                          |                                                      |         |
| Amount                        | Ma                               | ethod                    | Confirmation                                         | Receipt |
| Please review the transaction | n details. Clicking Continue wil | l open a new window,     | , where you will complete your transaction.          |         |
| Payment Informatio            | in                               |                          | Paid To                                              |         |
| Payment Date                  | 1/1                              | 3/25                     | Brown University<br>Box 1911<br>Providence, RI 02912 |         |
| Series 2025                   | ccount                           | Amount                   |                                                      |         |
| Tetel Development Amount      | udent Account                    | \$42.00                  | Confirmation Email                                   |         |
| lotal Payment Amount          |                                  | \$42.00<br>Change Amount | sfs@brown.edu                                        |         |
| Selected Payment N            | lethod                           |                          |                                                      |         |
| Account:                      | TOUCHNET PAYPATH                 | e Payment Method         |                                                      |         |

- The PayPath Payment Services welcome page will be displayed.
  - Please read the service fee information closely as the service fee is not refundable in any circumstance.

Back Cancel Continue to PayPath

• Card Payment Service Fee Rates: (based on the transaction amount)

- Cards issued by a domestic (U.S.) bank: 2.95% or \$3.00 minimum
- Cards issued by a foreign bank (outside the U.S.): 4.25% or \$3.00 minimum
- You will be given an opportunity to approve or cancel your payment prior to processing.

| <b>Pay</b> Path <sup>®</sup> | Payment Servio | ces                                                                                                    |                                                                                                 |                                                                                                    |                                                                            |                                                                     |
|------------------------------|----------------|----------------------------------------------------------------------------------------------------|-------------------------------------------------------------------------------------------------|----------------------------------------------------------------------------------------------------|----------------------------------------------------------------------------|---------------------------------------------------------------------|
|                              |                | Welcome<br>This service allows you to make real-<br>for your convenience. A non-refundi<br>sissued cards will be added to your c | -time Credit or Debit card pa<br>able PayPath service charge c<br>ard payment. You will be give | yments for Brown University student i<br>f 295% (minimum 33.00) for domesti<br>an a opportunity to approve you page | scounts. PayPath accepts most major<br>cissued cards and 4.25% (minimum \$ | Credit/Debit cards<br>3.00) for International<br>for using PayPath. |
|                              |                | Transaction Details<br>Student ID<br>B01582154 - Student Account                                                                 | Term to credit<br>202420                                                                        | <b>Amount</b><br>\$42.00                                                                                            |                                                                            |                                                                     |
|                              |                | PayPath Payment Service accepts:                                                                                                 | <u></u>                                                                                         | occard                                                                                                    |                                                                            |                                                                     |
|                              |                |                                                                                                    |                                                                                                 |                                                                                                    | Ca                                                                         | Continue                                                            |

• The Payment Amount Information page is displayed. Review the payment amount, then click Continue.

| 6                                                                                                    |                                                                                       | 0                                                                                         | •••••                                                                     |
|----------------------------------------------------------------------------------------------------|---------------------------------------------------------------------------------------|-------------------------------------------------------------------------------------------|---------------------------------------------------------------------------|
| Amount                                                                                                  | Payment                                                                               | Confirmation                                                                              | Receipt                                                                   |
| Payment Amoun                                                                                           | t Information                                                                         |                                                                                           |                                                                           |
| In addition to the amount paid to Bro<br>(minimum \$3.00) for International issu<br>submitting payment. | wn University, a non-refundable PayPath s<br>ed cards will be added to your card paym | ervice charge of 2.95% (minimum \$3.00) fo<br>ent. You will be given an opportunity to ap | r domestic issued cards and 4.25%<br>prove the complete transaction befor |
| Payment amount:                                                                                         | \$42.00                                                                               |                                                                                           |                                                                           |
|                                                                                                    |                                                                                       |                                                                                           |                                                                           |

• Enter the required payment card information and billing address, then click Continue

| Amount                                           | Payment         | Confirmation                                   | Receipt       |
|--------------------------------------------------|-----------------|------------------------------------------------|---------------|
| PayPath Payment Service accepts:                 | BCcard entering |                                                |               |
| Payment Card Information                         |                 |                                                |               |
| Name on card:                                    |                 |                                                | ×             |
|                                                  |                 | Please enter the name as it appears on your co | ard.          |
| Card account number:                             |                 |                                                |               |
| Card expiration date:                            |                 | MM                                             | YYYY          |
| Card security code:                              |                 | CVV                                            | What is this? |
| Billing Address                                  |                 |                                                |               |
| Check if address is outside of the United States |                 |                                                |               |
| Billing address:                                 |                 |                                                |               |
| City:                                            |                 |                                                |               |
| State:                                           |                 | Please choose a state                          | •             |
| Zip code:                                        |                 |                                                |               |
| Email address:                                   |                 |                                                |               |
| Confirm email address:                           |                 |                                                |               |
| Phone number: (optional)                         |                 |                                                |               |
|                                                  |                 |                                                |               |
|                                                  |                 |                                                | Consol        |

- The Review Payment Details page is displayed.
  - Carefully review the **Payment to Brown University amount** and the **PayPath Payment Service Fee amount**. The service fee is not not refundable in any circumstance. The nonrefundable service fee is not charged by or paid to Brown University.
  - To avoid paying a service fee, click Cancel then return to the Make Payment tab and select Electronic Check as the Payment Method.
- Agree to the terms and conditions checkbox, then click Submit Payment.

| S<br>Amount                                                                                                    | Payment                                                      | Confirm                                                                                                    | nation                     | Re              | ecceipt       |
|----------------------------------------------------------------------------------------------------|--------------------------------------------------------------|----------------------------------------------------------------------------------------------------|----------------------------|-----------------|---------------|
| Review Payment De                                                                                                    | etails                                                       |                                                                                                    |                            |                 |               |
| Please review the transaction details and ag                                                                                                    | ree to the terms and conditions                              | below. Clicking Submit Pa                                                                                                    | yment will finalize your t | ransaction.     |               |
| Agement to Brown University:<br>Poynth Pyrenet Service Fee<br>Total payment amount:<br>School name:<br>Payer name<br>Billing address:<br>Chris<br>Carlo<br>Chris<br>Carlo<br>Chris<br>Pione number:<br>Card account number:<br>Biowaer internet address:<br>Business correspondence address: |                                                              | \$42.00<br>\$3.00<br>#45.00<br>Brown University<br>Keir<br>330 Eddy St<br>Providence<br>RI<br>02903<br>sfs@brown.edu<br>2203<br>sfs@brown.edu<br>2203<br>sfs@brown.edu<br>2213<br>Not entered<br>2234<br>2214 1414<br>TOUCH-NET INFORM<br>2214 1414<br>TOUCH-NET INFORM<br>2017 1510<br>LENEX, K5 66219<br>UNITED STATES | ATION SYSTEMS INC          |                 |               |
| Terms and Conditions                                                                                                    |                                                              |                                                                                                    |                            |                 |               |
| I hereby authorize charges totaling \$45.00<br>credit/debit card and is not refundable un                                                                                                    | ) via my credit/debit card. I unde<br>der any circumstances. | rstand that a PayPath Pay                                                                                                    | ment Service fee of \$3.0  | 0 will be charg | ged to my     |
| I agree to the terms and conditions.                                                                                                    |                                                              |                                                                                                    |                            |                 |               |
|                                                                                                    |                                                              |                                                                                                    | Change Information         | Cancel          | Submit Paymen |

• A confirmation page is displayed which can be printed if desired. Click Close to return to the Student Account..

| Payment<br><b>yPath Paym</b><br>s your Brown University accu-<br>ons with the following infor | Confirmation<br>eent Service!<br>ourt. Please print this page as your receipt a<br>mation:<br>\$42.00 | Receipt<br>and close this payment session.                                                                                                    |
|-----------------------------------------------------------------------------------------------|----------------------------------------------------------------------------------------------------|----------------------------------------------------------------------------------------------------|
| ayPath Paym                                                                                   | ent Service!<br>ourt. Please print this page as your receipt :<br>mation:<br>\$42.00<br>\$13.00       | and close this payment session.                                                                                                    |
| ions with the following info                                                                  | mation:<br>\$42.00<br>\$3.00                                                                          |                                                                                                    |
| ions with the following info                                                                  | mation:<br>\$42.00<br>\$3.00                                                                          |                                                                                                    |
|                                                                                               | \$42.00<br>\$3.00                                                                                     |                                                                                                    |
|                                                                                               | \$3.00                                                                                                |                                                                                                    |
|                                                                                               |                                                                                                    |                                                                                                    |
|                                                                                               |                                                                                                    |                                                                                                    |
|                                                                                               | \$42.00                                                                                               |                                                                                                    |
|                                                                                               | \$3.00                                                                                                |                                                                                                    |
|                                                                                               | \$45.00                                                                                               |                                                                                                    |
|                                                                                               | Remain Heimerike                                                                                      |                                                                                                    |
|                                                                                               | Keis                                                                                                  |                                                                                                    |
|                                                                                               | 350 Eddy St                                                                                           |                                                                                                    |
|                                                                                               | Providence                                                                                            |                                                                                                    |
|                                                                                               | RI                                                                                                    |                                                                                                    |
|                                                                                               | 02903                                                                                                 |                                                                                                    |
|                                                                                               | sfs@brown.edu                                                                                         |                                                                                                    |
|                                                                                               | Not entered                                                                                           |                                                                                                    |
|                                                                                               | MasterCard 2124                                                                                       |                                                                                                    |
|                                                                                               | 2025-01-13 08:33:23 CST                                                                               |                                                                                                    |
|                                                                                               | 128.148.194.14                                                                                        |                                                                                                    |
|                                                                                               | 20250113000001                                                                                        |                                                                                                    |
|                                                                                               | 520840                                                                                                |                                                                                                    |
| ing credit                                                                                    |                                                                                                    |                                                                                                    |
| and a reason                                                                                  | Amount                                                                                                |                                                                                                    |
|                                                                                               | \$42.00                                                                                               |                                                                                                    |
|                                                                                               |                                                                                                    |                                                                                                    |
| n, please contact Brown Uni                                                                   | versity at:                                                                                           |                                                                                                    |
|                                                                                               | 401.863.2484                                                                                          |                                                                                                    |
|                                                                                               | sfsiBhrown edu                                                                                        |                                                                                                    |
|                                                                                               | ng credit.<br>. please contact Brown Uni                                                              | slado<br>slado<br>slado |

• Once completed, the PayPath app closes and the student/payer is returned to the student account.

| Account            | Payment                     |                            |              |                              |         |
|--------------------|-----------------------------|----------------------------|--------------|------------------------------|---------|
| Thank you for your | payment via PayPath.        |                            |              |                              |         |
|                    |                             | 0                          |              | 0                            |         |
| Amo                | ount                        | Method                     | Confir       | mation                       | Receipt |
| Your payment thro  | ugh PayPath in the amount o | f \$325.00 was successful. |              |                              |         |
| Confirmation Numbe | er)                         | Displayed on the Payl      | Path receipt |                              |         |
| Payment date:      | 1/8/25                      |                            | Paid to:     | Brown University             |         |
| Amount paid:       | \$325.00                    |                            |              | Box 1911<br>Providence, RI 0 | 2912    |
|                    |                             |                            |              | LINITED STATES               |         |

• To view credit card payments made to your student account, navigate to the Student Account Home page, then click My Account, Account Activity. Click Expand All in the top right to view the details for all terms. The payment is also displayed in the Payment History page. Only the amount paid to Brown University is displayed. The non-refundable service fee is not paid to Brown University and is not displayed in the Account Activity or Payment History.

# **Installment Payment Plan**

The <u>Installment Payment Plan</u> (IPP) can be used to pay one semester's expenses, interest-free, over scheduled monthly installments. Students or Authorized Users must complete a separate enrollment for each semester.

## **IPP Enrollment**

#### **Important Notes**

- Enrollment is complete after users agree to **BOTH** the Payment Plan Agreement and the ACH Payment Agreement.

- IPP is only available to degree-seeking students. IPP is not available to pre-college students.
- Credit or debit cards are not accepted as IPP payment methods.
  - It is recommended that users set up a Saved Payment Method prior to beginning the IPP enrollment process. At the time of enrollment, the non-refundable enrollment fee must be paid and all installment payments must be scheduled to be automatically withdrawn from a U.S. checking or savings account.
  - From the Home Page, select the Payment Plans tab
  - Select Enroll Now

| Payment      | Plans                                                                                                    |            |
|--------------|----------------------------------------------------------------------------------------------------|------------|
| Manage Plans | Plan History                                                                                                    |            |
| You are no   | yet enrolled in a payment plan for the current term. There are active plans for which you may be eligible to enroll. | Enroll Now |

• Select a term from the dropdown box, then click Select.

| t Plans Refunds Help 🕶 |             |          |           |
|------------------------|-------------|----------|-----------|
| Payment Pla            | n Enrollme  | nt       |           |
| Sel                    | ect         | Schedule | Agreement |
| Select a term          | Select Term | ✓ Select |           |

• The available plans are displayed. Click the Select button next to the desired plan.

| Payment Pla   | n Enrollment | t        |    |       |       |
|---------------|--------------|----------|----|-------|-------|
| Sele          | ect          | Schedu   | le | Agree | ement |
| Select a term | Spring 2025  | ♥ Select |    |       |       |

- The plan details are displayed which include the student account balance, installment due dates, installment amounts, and plan enrollment/setup fee.
- NOTE: There is an "Optional down payment" box in the first column. Choosing to make a down
  payment does not replace or eliminate the first installment payment. A down payment reduces all
  installments equally. If you choose to make a down payment, enter the desired down payment amount
  in the "Optional Down Payment" box, then click "Update Schedule". The Down Payment amount will
  appear in the second column and will be included in the "Total due now".

| yment P         | lan Enrollr        | nent            | -0-                                                                                                    |          |                 |                                      |
|-----------------|--------------------|-----------------|----------------------------------------------------------------------------------------------------|----------|-----------------|--------------------------------------|
|                 | Select             |                 | Schedule                                                                                                    |          | Agreem          | ient                                 |
| oring 2025 3-i  | no. payment plar   | 9.1 testing     |                                                                                                    |          |                 |                                      |
| ligible Charges | and Credits        |                 | Payment Schedule                                                                                                    |          |                 |                                      |
| Description     | Charges(\$)        | Credits(\$)     | The payment plan schedule provided below only includes charges and credits that<br>eligible for the payment plan. Any additional amounts owed as reflected below |          |                 | and credits that a reflected below w |
| Spring 2025     | 108.00             |                 | need to paid separately. You may make a payment toward the amount not included<br>the plan after enrolling in the plan.                                          |          |                 | ount not included                    |
| Balance:        |                    | 108.00          | You owe an additional \$                                                                                                    | 60.00    |                 |                                      |
| Opt             | ional down payment | 0.00            | Installments                                                                                                    | Due Date |                 | Amount(\$                            |
|                 |                    |                 | Installment 1                                                                                                    | 5/1/25   |                 | 36.0                                 |
|                 |                    | Jpdate Schedule | Installment 2                                                                                                    | 6/1/25   |                 | 36.0                                 |
|                 |                    |                 | Installment 3                                                                                                    | 7/1/25   |                 | 36.0                                 |
|                 |                    |                 | Total of installment                                                                                                    | ts:      |                 | 108.00                               |
|                 |                    |                 | Current Charges                                                                                                    | Due Date | Amount paid(\$) | Amount Due(\$                        |
|                 |                    |                 | Setup fee                                                                                                    | Due now  | 0.00            | 75.0                                 |
|                 |                    |                 | Total amount paid:                                                                                                    |          |                 | 0.00                                 |
|                 |                    |                 |                                                                                                    |          |                 |                                      |

Click Continue. In the Method box, choose the desired payment method. Each installment payment will
be automatically withdrawn from the selected payment method on their <u>installment due dates.</u>

| Payment Plan Enrollment                                                                |                                                                                                    |                                                                                           |                                                                                            |                      |  |  |
|----------------------------------------------------------------------------------------|----------------------------------------------------------------------------------------------------|-------------------------------------------------------------------------------------------|--------------------------------------------------------------------------------------------|----------------------|--|--|
| Selec                                                                                  | t                                                                                                    | Schedule                                                                                  | Payment                                                                                    | Agreement            |  |  |
| This plan requires sch<br>• You must pay th<br>• All installments<br>• You are respons | eduled payments.<br>he plan fees before enrollr<br>are paid automatically on<br>ible for making sure that i | nent can be processed.<br>their due dates. The payment m<br>the payment method remains va | withod you choose will be used for all thes<br>alid for the duration of this payment plan. | e payments.          |  |  |
| vmount:<br>Aethod                                                                      | \$75.00<br>Select Method                                                                                    | ~                                                                                         |                                                                                            | Back Cancel Continue |  |  |

- Method Box Options
  - If a saved payment method was previously set up and will be used for IPP, select it in the Select Method dropdown box. Select Continue.
  - If a saved payment method was not previously set up OR a different payment method will be used for IPP, select "Electronic Check" under the Other Payment Methods header in the Select Method dropdown box. Select Continue. Enter the payment method details and select Continue.
     Debit and credit cards cannot be used for IPP.

| Payment Pl                                                                                   | an Enro                                                  | ollment                                                                                                    |                                                                                               |                                                                 |
|----------------------------------------------------------------------------------------------|----------------------------------------------------------|----------------------------------------------------------------------------------------------------|-----------------------------------------------------------------------------------------------|-----------------------------------------------------------------|
| Select                                                                                       |                                                          | Schedule                                                                                                    | Payment                                                                                       | Agreement                                                       |
| This plan requires scher                                                                     | duled payments.                                          |                                                                                                    |                                                                                               |                                                                 |
| <ul> <li>You must pay the</li> <li>All installments ar</li> <li>You are responsib</li> </ul> | plan fees before<br>e paid automatii<br>le for making su | enrollment can be processed.<br>cally on their due dates. The payment is<br>re that the payment method remains is | method you choose will be used for all these j<br>alid for the duration of this payment plan. | payments.                                                       |
| Amount:                                                                                      | \$75.00                                                  |                                                                                                    |                                                                                               |                                                                 |
| Account Informa                                                                              | Electronic Chec                                          | k (checking/savings)                                                                                              | *Save payment method as:                                                                      |                                                                 |
| Indicates required field                                                                     | s                                                        |                                                                                                    | (example My Checking)                                                                         |                                                                 |
| You can use any person                                                                       | al checking or sa                                        | avings account.                                                                                                   | Set as your preferred payment method prior to submitting                                      | hod. You can choose a different                                 |
| Do not enter other accordent                                                                 | ounts, such as co                                        | rporate account numbers, credit                                                                                   | Refund Options                                                                                | ig any payment.                                                 |
| Do not enter debit card<br>number and bank acco                                              | l numbers. Instea<br>unt number as fo                    | id, enter the complete routing<br>ound on a personal check.                                                       | You must enroll in multi-factor authentic<br>Please proceed to Security Settings in N         | ation to save this as a Refund Method.<br>Ay Profile to enroll. |
| Name on account:                                                                             |                                                          |                                                                                                    |                                                                                               |                                                                 |
| Account type:                                                                                |                                                          | Select account type                                                                                               | 1                                                                                             |                                                                 |
| Routing number: (Examp                                                                       | ole)                                                     |                                                                                                    |                                                                                               |                                                                 |
| Bank account number:                                                                         |                                                          |                                                                                                    |                                                                                               |                                                                 |
| Confirm account number                                                                       |                                                          |                                                                                                    |                                                                                               |                                                                 |
|                                                                                              |                                                          |                                                                                                    |                                                                                               |                                                                 |
|                                                                                              |                                                          |                                                                                                    |                                                                                               | Back Cancel Continue                                            |

- The next screen displayed is the Payment Plan Agreement. Carefully review the agreement , then select the "I agree to the payment plan agreement" checkbox and select Continue. This is not the end of enrollment!
- The Finance Charge amount displayed below is the IPP Enrollment Fee. The Federal Truth in Lending Act requires that schools display the fee in this format. There is no interest charge or finance charge other than the enrollment fee.

| <ul> <li>You are submitting a p</li> <li>You must accept this a</li> <li>You will need to scrol</li> </ul> | ayment today of \$75.00 as a<br>greement to enroll in this pay<br><b>I through the agreement a</b> r | part of your enrollment.<br>/ment plan.<br><b>nd select the checkbox to co</b> | ntinue.                                                                               |
|----------------------------------------------------------------------------------------------------|----------------------------------------------------------------------------------------------------|--------------------------------------------------------------------------------|---------------------------------------------------------------------------------------|
| ase read the following agre                                                                                | ement carefully before you co                                                                        | ontinue.                                                                       |                                                                                       |
| 100l Name: ("School")<br>100l Address:                                                                     |                                                                                                    | Brown University<br>Box 1911<br>Providence, RI 02912                           |                                                                                       |
| I                                                                                                    | EDERAL TRUTH IN LEN                                                                                  | DING ACT DISCLOSURE                                                            | s                                                                                     |
| ANNUAL PERCENTAGE<br>RATE                                                                                  | FINANCE CHARGE                                                                                       | Amount Financed                                                                | Total of Payments                                                                     |
| The cost of your credit as<br>a yearly rate.                                                               | The dollar amount the<br>credit will cost you.                                                       | The amount of credit<br>provided to you or on<br>your behalf.                  | The amount you will have<br>paid after you have made<br>all payments as<br>scheduled. |
| 207.76%                                                                                                    | \$75.00                                                                                              | \$108.00                                                                       | \$183.00                                                                              |
|                                                                                                    |                                                                                                    |                                                                                |                                                                                       |
| Payment Schedule                                                                                           |                                                                                                    |                                                                                |                                                                                       |
| Payment Schedule                                                                                           |                                                                                                    | Due Date                                                                       | Amount                                                                                |
| Payment Schedule<br>Installment<br>Installment 1                                                           |                                                                                                    | <b>Due Date</b><br>5/1/25                                                      | <b>Amount</b><br>\$36.00                                                              |
| Payment Schedule<br>Installment<br>Installment 1<br>Installment 2                                          |                                                                                                    | Due Date<br>5/1/25<br>6/1/25                                                   | <b>Amount</b><br>\$36.00<br>\$36.00                                                   |
| Payment Schedule<br>Installment<br>Installment 1<br>Installment 2<br>Installment 3                         |                                                                                                    | Due Date<br>5/1/25<br>6/1/25<br>7/1/25                                         | <b>Amount</b><br>\$36.00<br>\$36.00<br>\$36.00                                        |

 The ACH Payment Agreement page is displayed. Carefully read the agreement, select the "I agree" checkbox, and select Continue.

| Payment Plan                                                                    | Enrollment                                                                           |                                                                  |                                                                                |                                                              |
|---------------------------------------------------------------------------------|--------------------------------------------------------------------------------------|------------------------------------------------------------------|--------------------------------------------------------------------------------|--------------------------------------------------------------|
| Select                                                                          | Schedule                                                                             | Payment                                                          | Plan Agreement                                                                 | Agreement                                                    |
| ACH Payment Agree                                                               | ment                                                                                 |                                                                  |                                                                                |                                                              |
| I hereby authorize Brown Un<br>the same to such account. In<br>student account. | <b>iversity</b> to initiate debit or credit e<br>the event that this electronic paym | ntries to my Depository accorr<br>ent is returned unpaid for any | ding to the terms below, and for my l<br>reason,I understand that a \$20.00 re | Depository to debit or credit<br>turn fee will be added to m |
| Name:                                                                           |                                                                                      | IPP Payme                                                        | nt                                                                             |                                                              |
| Address:                                                                        |                                                                                      |                                                                  |                                                                                |                                                              |
| Depository:                                                                     |                                                                                      | BANK OF A<br>8001 VILLA<br>HENRICO,V                             | IMERICA, N.A.<br>PARK DRIVE<br>(A 23228                                        |                                                              |
| Routing Number:                                                                 |                                                                                      | 122101706                                                        |                                                                                |                                                              |
| Account Number:                                                                 |                                                                                      | 1000/5544                                                        |                                                                                |                                                              |
| Setup fee:                                                                      |                                                                                      | \$75.00                                                          |                                                                                |                                                              |
| Installments:                                                                   |                                                                                      | Installment                                                      | 1 in the amount of \$36.00 due on 5                                            | /1/25                                                        |
|                                                                                 |                                                                                      | Installment                                                      | 2 in the amount of \$36.00 due on 6                                            | /1/25                                                        |
|                                                                                 |                                                                                      | Installment                                                      | 3 in the amount of \$36.00 due on 7                                            | /1/25                                                        |
| This agreement is dated 2025                                                    | -02-13 17:34:58 EST.                                                                 |                                                                  |                                                                                |                                                              |
| For fraud detection purposes                                                    | , your internet address has been lo                                                  | gged: 128.148.225.188 at 2025                                    | i-02-13 17:34:58 EST                                                           |                                                              |
| Any false information enter<br>laws of the United States. V                     | ed hereon constitutes as fraud a<br>iolators will be prosecuted to the               | nd subjects the party enterir<br>e fullest extent of the law.    | ng same to felony prosecution unde                                             | er both Federal and State                                    |
| To revoke this authorization a                                                  | igreement you must contact: bursa                                                    | r_billing@brown.edu                                              |                                                                                |                                                              |
| Print and retain a copy of this                                                 | ; agreement.                                                                         |                                                                  |                                                                                |                                                              |
| Please check the box below t                                                    | o agree to the terms and continue.                                                   |                                                                  |                                                                                |                                                              |
| I agree to the above terr                                                       | ms and conditions.                                                                   |                                                                  |                                                                                |                                                              |
|                                                                                 |                                                                                      |                                                                  | Back Cancel                                                                    | Print Agreement Continu                                      |

• The Payment Receipt page is displayed and a message advises "You have successfully enrolled". Return to the Home Page and select the Payment Plans tab to view and manage the IPP.

### Make a Down Payment on IPP

• When on the Payment Plan Enrollment page, there is an "Optional down payment" box in the first column. Choosing to make a down payment does not replace or eliminate the first installment payment. A down payment reduces all installments equally.

 In the first column, enter the desired down payment amount in the "Optional Down Payment" box, then click "Update Schedule". The Down Payment amount will appear in the second column and will be included in the "Total due now".

| ayment P           | lan Enrollr        | nent            |                                                                                                    |                                |                           |                                  |
|--------------------|--------------------|-----------------|----------------------------------------------------------------------------------------------------|--------------------------------|---------------------------|----------------------------------|
|                    | Select             |                 | Schedule                                                                                                    |                                | Agreem                    | ient                             |
| pring 2025 3-r     | no. payment plar   | n 9.1 testing   |                                                                                                    |                                |                           |                                  |
| Eligible Charges a | and Credits        |                 | Payment Schedule                                                                                                    |                                |                           |                                  |
| Description        | Charges(\$)        | Credits(\$)     | The payment plan schedule provided below only includes charges and credits the                                          |                                |                           |                                  |
| Spring 2025        | 108.00             |                 | need to paid separately. You may make a payment toward the amount not included<br>the plan after enrolling in the plan. |                                |                           | ount not included i              |
| Balance:           |                    | 108.00          | You owe an additional \$0.00                                                                                            |                                |                           |                                  |
| Opti               | ional down payment | 50.00           | Installments                                                                                                    | Due Date                       |                           | Amount(\$)                       |
|                    |                    |                 | Installment 1                                                                                                    | 5/1/25                         |                           | 19.33                            |
|                    |                    | Update Schedule | Installment 2                                                                                                    | 6/1/25                         |                           | 19.34                            |
|                    |                    |                 | Installment 3                                                                                                    | 7/1/25                         |                           | 19.33                            |
|                    |                    |                 | Total of installment                                                                                                    | ts:                            |                           | 58.00                            |
|                    |                    |                 |                                                                                                    |                                |                           |                                  |
|                    |                    |                 | Current Charges                                                                                                    | Due Date                       | Amount paid(\$)           | Amount Due(\$)                   |
|                    |                    |                 | Current Charges                                                                                                    | Due Date                       | Amount paid(\$)           | Amount Due(\$)<br>75.00          |
|                    |                    |                 | Current Charges<br>Setup fee<br>Down payment                                                                            | Due Date Due now Due now       | Amount paid(\$) 0.00 0.00 | Amount Due(\$)<br>75.00<br>50.00 |
|                    |                    |                 | Current Charges<br>Setup fee<br>Down payment<br>Total amount paid:                                                      | Due Date<br>Due now<br>Due now | Amount paid(\$) 0.00 0.00 | Amount Due(\$) 75.00 50.00 0.00  |

## Make an Advance Payment on IPP

- If you choose to make any payments in addition to the IPP scheduled payments, all upcoming installment payments will be reduced equally. The IPP payments cannot be skipped.
- To pay one installment payment early (advance payment) from the Home Page, select the Payment Plans tab, Select the "Pay Next Installment" button at the bottom of the page. You will be reminded that the payment is already scheduled and the Payment Amount will be displayed. Select Continue.

| Installment Pa                          | ayment                   |                 |                 |
|-----------------------------------------|--------------------------|-----------------|-----------------|
| Amount                                  | Method                   | Confirmation    | Receipt         |
| A payment for this installment          | nt is already scheduled. |                 |                 |
| Spring 2025 3-mo.<br>Installment 1 of 3 | payment plan 9.1 testing | Payment Options | 77.07           |
| Enrollment date                         | 2/13/25                  |                 | 56.00           |
| Amount Due                              | \$36.00                  | Payment Date    | Today - 2/13/25 |
| Due Date                                | 5/1/25                   |                 | Cancel Continue |

- Select the payment method and select Continue
- The ACH Payment Agreement will be displayed. Select the "I agree" checkbox and select Continue.
- Review the transaction details and select Submit Payment. The Receipt page is displayed.

# Pay off IPP in Full

- From the home page, select the Payment Plans tab. Select the "Pay Off Plan" button (above the individual installment rows) on the right side of the page.
- All scheduled payments will be listed, select Continue.

| Payment Plan Payment                                                                |                |              |         |
|-------------------------------------------------------------------------------------|----------------|--------------|---------|
| Amount                                                                              | Method         | Confirmation | Receipt |
| Spring 2025 3-mo. payment pla<br>Enrollment date: 2/13/25<br>Payoff amount: \$72.00 | an 9.1 testing |              |         |
| Installment                                                                         | Due Date       | Status       | Amour   |
| 1 of 3                                                                              | 5/1/25         | Paid         | \$0.0   |
| 2 of 3                                                                              | 6/1/25         | Scheduled    | \$36.0  |
| 3 of 3                                                                              | 7/1/25         | Scheduled    | \$36.0  |
|                                                                                     |                |              | Cancel  |

• Select the desired payment method from the dropdown box. Select Continue.

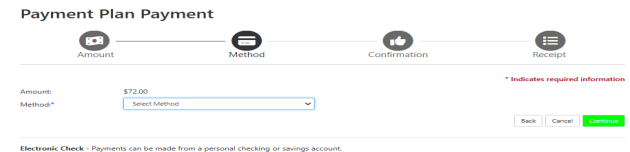

• Carefully review the ACH Payment Agreement, select the "I agree" checkbox, and select Continue.

| Name:                                                                                         | IPP Payment                                                                                                    |
|-----------------------------------------------------------------------------------------------|----------------------------------------------------------------------------------------------------|
| Address:                                                                                      |                                                                                                    |
| Depository:                                                                                   | BANK OF AMERICA, N.A.<br>8001 VILLA PARK DRIVE<br>HENRICO,VA 23228                                                                                       |
| Routing Number:                                                                               | 122101706                                                                                                    |
| Account Number:                                                                               | xxxx5544                                                                                                    |
| Debit Amount:                                                                                 | \$72.00                                                                                                    |
| This agreement is dated 2025-02-13                                                            | 18:07:05 EST.                                                                                                    |
| For fraud detection purposes, your in                                                         | ternet address has been logged: 128.148.225.188 at 2025-02-13 18:07:05 EST                                                                               |
| Any false information entered here<br>prosecution under both Federal an<br>extent of the law. | on constitutes as fraud and subjects the party entering same to felony<br>d State laws of the United States. Violators will be prosecuted to the fullest |
| To revoke this authorization agreeme                                                          | nt you must contact: bursar_billing@brown.edu                                                                                                    |
| I agree to the above terms and                                                                | conditions. (Print Agreement)                                                                                                    |

- A transaction detail page is displayed, select Submit Payment.
- A receipt page is displayed. Go back to the Home page, select the Payment Plans tab and confirm that the plan no longer appears.

## **IPP** Returned Payments

• Payers enrolled in Brown's Installment Payment Plan (IPP) with one returned payment due to insufficient funds within the plan period will be removed from the IPP and will need to make other payment arrangements.

### **IPP Recalculation**

Brown's Installment Payment Plan (IPP) includes all student account charges and simplifies the
payment of miscellaneous charges (such as bookstore, pharmacy, health services charges, library, lost
ID, and parking charges, etc). Any adjustments to charges, disbursement of financial aid, or payments
made to the student account will adjust the remaining installments equally.